**STEP 1:** After logging into your Okta dashboard via aurorauniversity.okta.com, click on the **Self-Service** application.

|                      | My Apps            |                  |              |                |                      | Sort T             |
|----------------------|--------------------|------------------|--------------|----------------|----------------------|--------------------|
| My Apps              | My Apps            |                  |              |                |                      | Sort               |
| School               | ⊘ School           |                  |              |                |                      |                    |
| Add section $\oplus$ |                    |                  |              |                |                      |                    |
|                      | Self-Service       | timelycare       | ii Handshake |                | Academic SupportNet  | SpartanNet         |
| Notifications (1)    | Solf-Service Login | TimelyCare Login | Handshake    | Library        | Academic             | SpartanNet Student |
| Add apps             | den der vice Eogin | Timeryoure Login |              | Library        | SupportNet           | Intranet           |
|                      |                    |                  |              |                |                      |                    |
|                      | moodle             | moodle           | Zeodesk      | i              | Office 365           | zoom               |
|                      | Moodle On-campus   | Moodle Online    | Zendesk      |                | Microsoft Office 365 |                    |
|                      | Courses            | Courses          | ITS Help     | eRezLite Login | Office Portal        | Zoom Meetings      |

**STEP 2:** Click on the three horizontal bars in the top left corner of your Self-Service homepage. Click on the **Academics** menu to expand it, and then click **Unofficial Transcript**.

| Financial Information 🗸  | Aurora University                                                                                           |  |  |  |  |
|--------------------------|----------------------------------------------------------------------------------------------------|--|--|--|--|
| Academics A              | Hello, Welcome to Aurora University Self-Service!<br>Choose a category to get started.                      |  |  |  |  |
| Student Planning V       | Financial Aid                                                                                               |  |  |  |  |
| Register for Classes     | There you can access manciar all data, forms, etc.                                                          |  |  |  |  |
| Course Catalog           | Student Planning<br>Here you can search for courses, plan your terms, and schedule & register you sections. |  |  |  |  |
| Grades                   |                                                                                                    |  |  |  |  |
| Graduation Overview      | Grades<br>Here you can view your grades by term.                                                            |  |  |  |  |
| Enrollment Verifications | Enrollment Verifications                                                                                    |  |  |  |  |
| Unofficial Transcript    |                                                                                                    |  |  |  |  |
| Test Summary             | © 2000-2023 Ellucian Co                                                                                     |  |  |  |  |

## **STEP 3:** Click on the desired transcript.

| Auro<br><b>Univ</b> | ra sity                                                                                                    |
|---------------------|----------------------------------------------------------------------------------------------------|
| <u>Academi</u>      | ics • Unofficial Transcript                                                                                                    |
| <b>(i)</b>          | If you have questions regarding Student Planning, please contact <u>onlineadvising@aurora.edu</u> (AU Online students) or <u>advise@aurora.edu</u> (all students). |
| Unof                | ficial Transcript                                                                                                    |
|                     |                                                                                                    |
|                     | These documents are unofficial and should not replace the official signed and sealed transcript provided by the registrar.                                         |
| <b>•</b> ••         | /orksheet for Graduate Transcript                                                                                                    |
| <b>:</b> w          | /orksheet for Undergraduate Transcrip:                                                                                                    |
|                     |                                                                                                    |

**STEP 4:** You will be able to download a PDF version of your unofficial transcript.

| 04/04/23     | Aurora University T     | Franscript | Workshe    | eet Page 1 of 2           |  |  |
|--------------|-------------------------|------------|------------|---------------------------|--|--|
| Starr R. Spa | rtan                    | _X/_       | ID Nur     | nber: 0340014             |  |  |
| 347 S. Glads | tone Avenue             |            |            | SSN: ***-**-              |  |  |
| Aurora IL 60 | 506                     |            | DOB: 01/29 |                           |  |  |
|              |                         | /` A       | cad Prog   | gram: BS.HUMAN.ANIMAL     |  |  |
|              |                         | jors: HAS  |            |                           |  |  |
|              | 0-                      |            | Mli        | lors:                     |  |  |
|              | 01                      | Hrs        | Hrs        | Grade                     |  |  |
| Course       | Title Grd               | R Att      | Cmpt       | Points Course Dates       |  |  |
|              |                         |            |            | ·····                     |  |  |
|              |                         |            |            |                           |  |  |
|              |                         |            |            |                           |  |  |
| PSC-2000P    | Pre-Law                 | 0.00       | 0.00       | 0.0000 11/14/21-11/14/21  |  |  |
| EDU-3000A    | Education APT Exam      | 0.00       | 0.00       | 0.0000 03/22/23-03/22/23  |  |  |
| ED0-3000B    | Education Basic Skil    | 0.00       | 0.00       | 0.0000 03/22/23-03/22/23  |  |  |
|              | Cumulative Totals       | 0.00       | 0.00       | 0.0000 GPA - 0.0000       |  |  |
|              |                         | 0.00       | 0.00       | 0.0000 014 0.0000         |  |  |
| CRJ-2150     | Correctional Service    |            |            | 06/01/15-07/04/15         |  |  |
|              | Term 15/SU Totals       | s: 0.00    | 0.00       | 0.0000 GPA = 0.0000       |  |  |
|              | Cumulative Totals:      | 0.00       | 0.00       | 0.0000 GPA = 0.0000       |  |  |
|              |                         |            |            |                           |  |  |
| BUS-1020     | Foundations of Manag A  | 4.00       | 4.00       | 16.0000 08/24/20-12/12/20 |  |  |
| ENG-1000     | Intro to Academic Wr A  | 4.00       | 4.00       | 16.0000 08/24/20-12/12/20 |  |  |
| IDS-1150     | First Year Experienc CR | 1.00       | 1.00       | 0.0000 08/24/20-12/12/20  |  |  |
| IDS-1200     | Discover What Matter A  | 4.00       | 4.00       | 16.0000 08/24/20-12/12/20 |  |  |
| PED-1610     | Career Explore in Sp A  | 4.00       | 4.00       | 16.0000 08/24/20-12/12/20 |  |  |